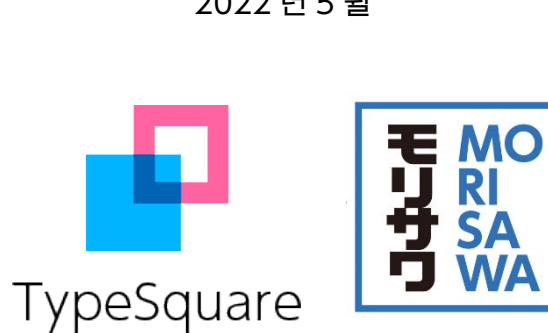

2022 년 5 윌

주식회사 모리사와코리아

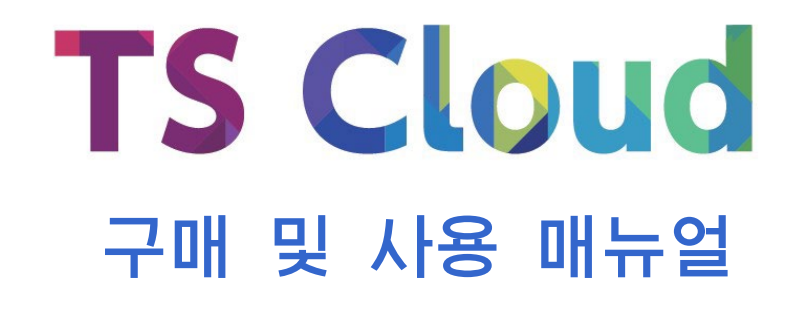

## 목 차

| 1. | 회원가입               | • 2 | 쪽 |
|----|--------------------|-----|---|
| 2. | TS Cloud 구매 ······ | 11  | 쪽 |
| 3. | 데스크톱 매니저를 통한 폰트 설치 | 15  | 쪽 |

주식회사 모리사와코리아

우편번호 04050

서울특별시 마포구 양화로 156 LG 팰리스 1017 호

T. 02-337-3227

F. 02-6008-3158

info@morisawa-korea.com

www.morisawa.co.kr

TypeSquare 자주하는 질문: https://support.typesquare.com/hc/ko/

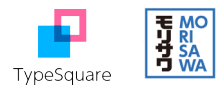

#### 1. 회원가입

- 1-1) TypeSquare(타입스퀘어) 웹사이트에 접속합니다. https://typesquare.com/ko/
- 1-2) 화면 왼편의 <회원가입> 단추를 누르고 회원가입을 진행합니다.

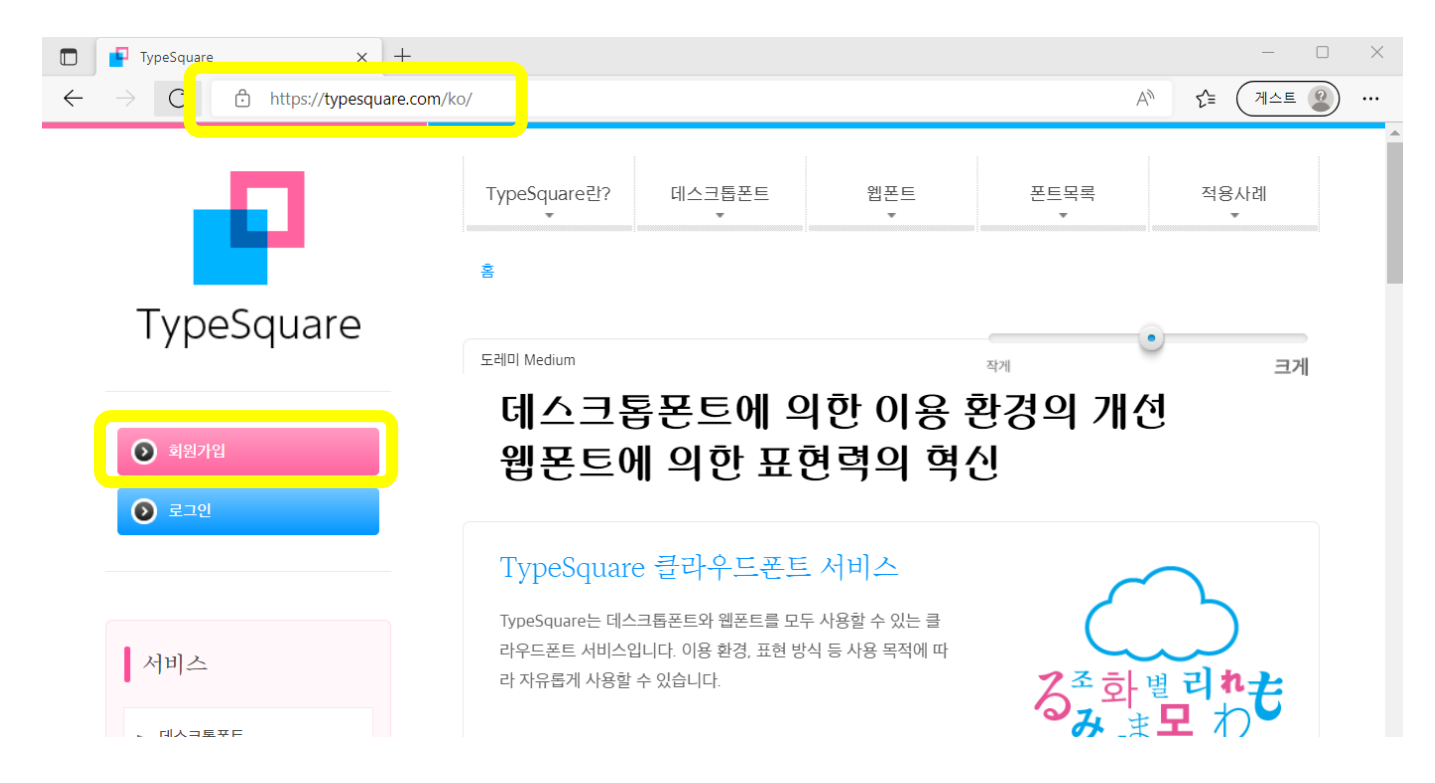

## 1-3) <회원가입> 단추를 한 번 더 누릅니다.

| ■ 회원가입   TypeSquare x + ← → C ☆ https://typesquare.com | n/ko/users/entrytop |                              |                                                       | ,                         | -<br>A <sup>N</sup> C= 게스트 | • × |   |
|--------------------------------------------------------|---------------------|------------------------------|-------------------------------------------------------|---------------------------|----------------------------|-----|---|
| -0                                                     | TypeSquare란?        | 데스크톱폰트                       | 웹폰트                                                   | 폰트목록                      | 적용사례<br>*                  |     | Î |
|                                                        | 홈 〉 회원가입            |                              |                                                       |                           |                            |     |   |
| TypeSquare                                             | 회원가입                |                              |                                                       |                           |                            |     |   |
| 회원가입                                                   |                     |                              |                                                       |                           |                            |     |   |
| <ul> <li>로그인</li> </ul>                                |                     | TypeSqu<br>원하는 플랜들<br>아래의 '회 | uare는 회원가입 후 마이페<br>을 구입하여 바로 사용하실<br>원가입' 버튼을 클릭하여 7 | 이지에서<br>수 있습니다.<br>ነ입하세요. |                            |     |   |
| 서비스                                                    | 💽 ইপ্রিগণ্ন         |                              |                                                       |                           |                            |     |   |
| ▶ 데스크톱폰트                                               |                     |                              |                                                       |                           |                            |     |   |

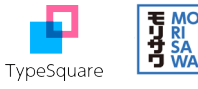

1-4) 이용약관을 확인하고 동의여부를 선택합니다.

이용약관은 총3개로(TypeSquare 이용약관, 개인정보 수집 및 이용에 대한 동의, 개인정보 제3자 제 공 동의) 모두 동의하여야 다음 단계로 진행됩니다.

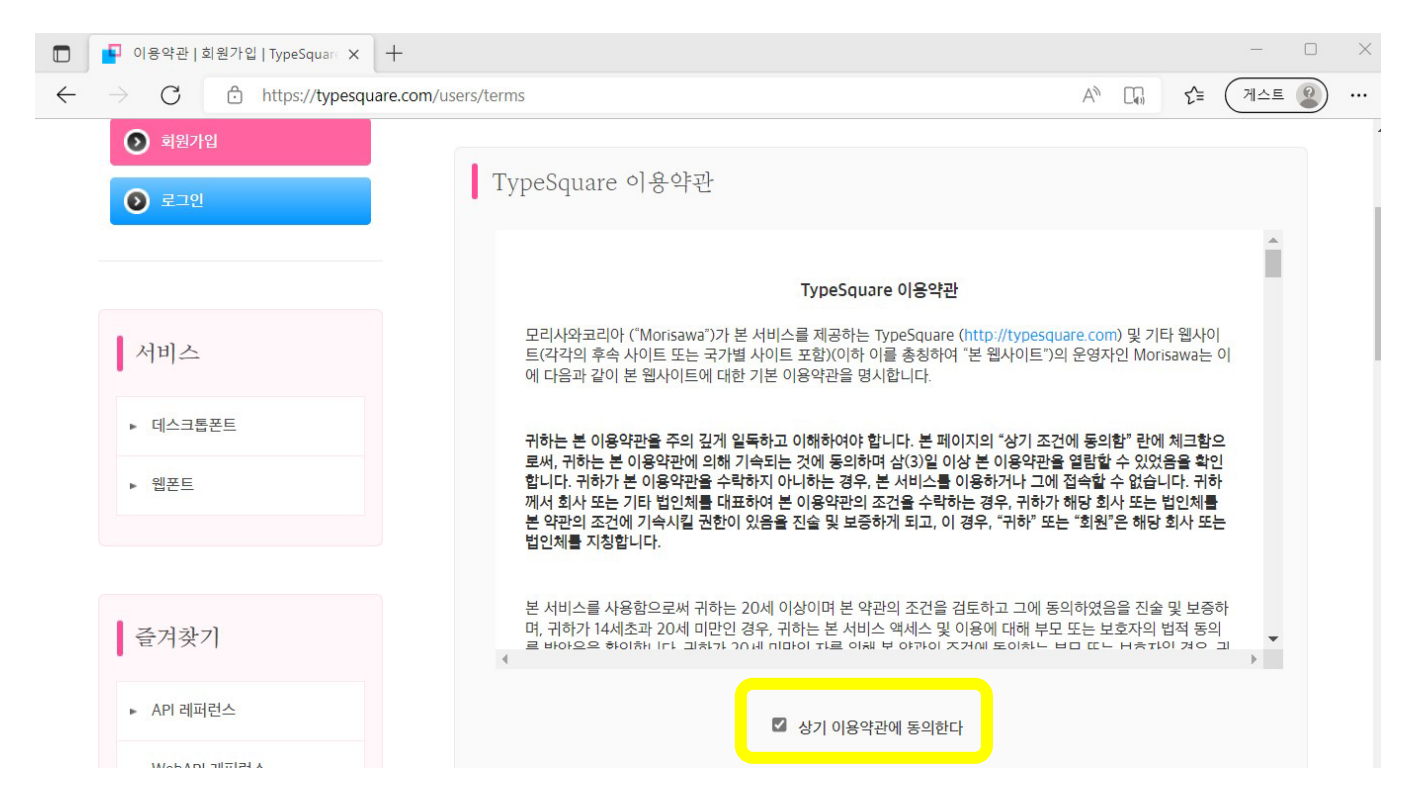

1-5) <사업자> 혹은 <개인>을 선택합니다. 본 매뉴얼에서는 개인고객을 예시로 진행합니다.

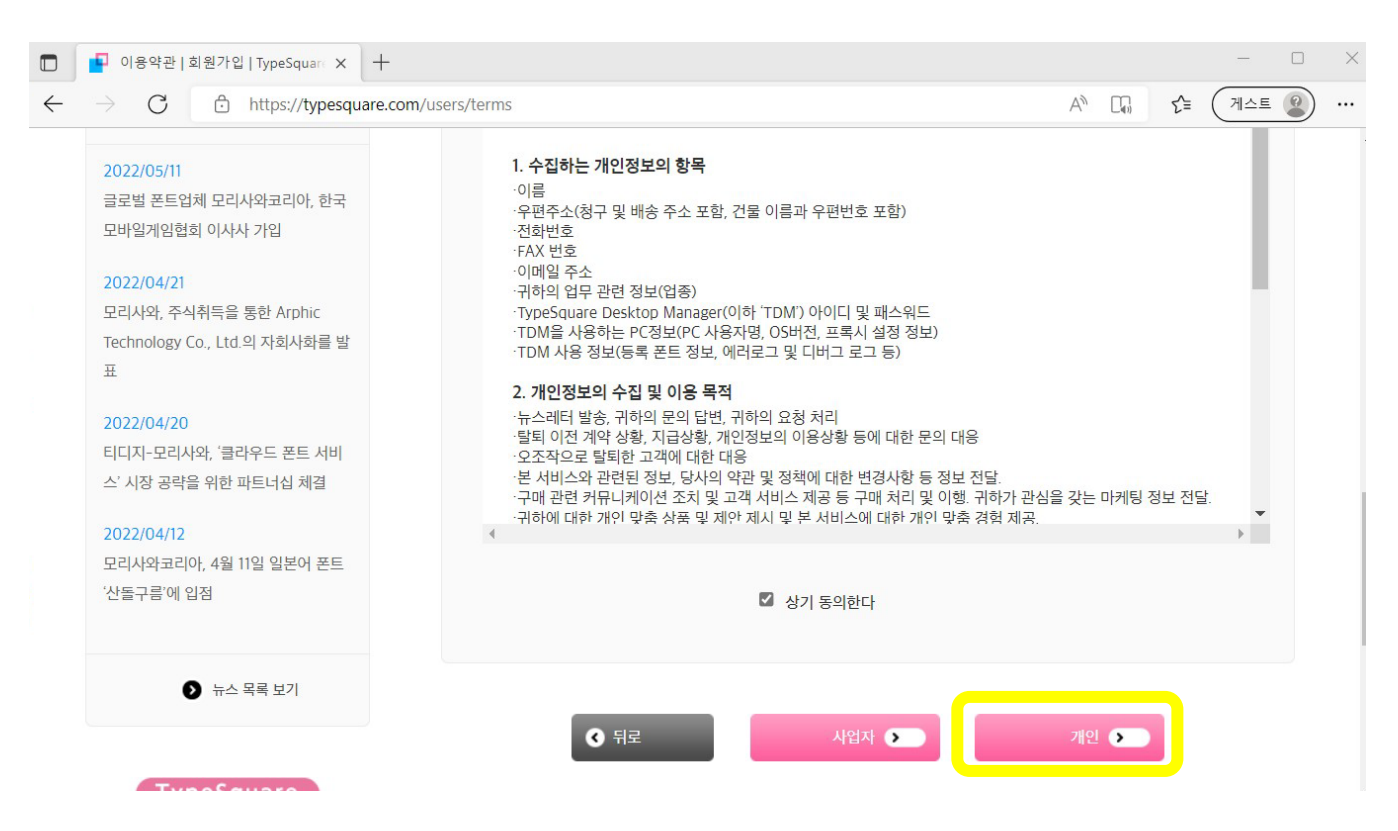

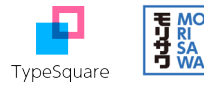

1-6) <휴대폰 본인 인증> 혹은 <아이핀 본인 인증>을 진행합니다.

<sup>회원가입</sup> 기본정보 입력

| 계약자      | ※ 는 필수 입력 항목입니다.    |
|----------|---------------------|
| ※ 계약자    | 휴대폰 본인 인증 아이핀 본인 인증 |
| ※ 이름     |                     |
| ※ 우편번호   | 주소 검색               |
| ※ 도로명 주소 |                     |

1-7) 아래는 <휴대폰 본인 인증> 의 예시입니다.

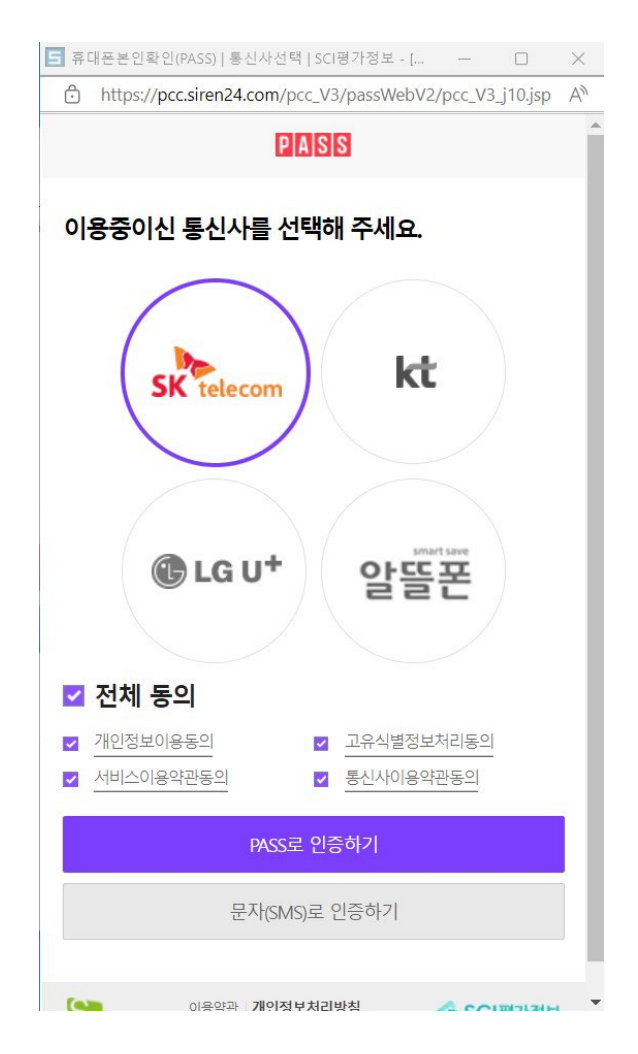

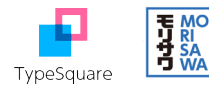

1-8) 본인 인증 완료 후 <계약자> 필수 입력란을 기입합니다.

| 계약자         | ※ 는 필수 입력 항목입니다.                                        |
|-------------|---------------------------------------------------------|
| ※ 계약자       | 휴대폰 본인 인증 이이핀 본인 인증                                     |
| ※ 이름        | 김폰트                                                     |
| ※ 우편번호      | 주소검색                                                    |
| ※ 도로명 주소    |                                                         |
| ※ 지번 주소     |                                                         |
| 상세 주소       |                                                         |
| ※ 휴대폰(전화번호) | 010777799999<br>하이픈을 생략하고 시의 국번을 포함한 9자리 이상의 숫자로 입력하세요. |
| fax         | 하이픈을 생략하고 시외 국번을 포함한 9자리 이상의 숫자로 입력하세요.                 |
| 어조          | ▼선택하세요 ✓                                                |

#### 주소 검색 예시

| CÔ         | https://typesquare.com/users/input                 |                      | $A^{\uparrow}$ $\Sigma^{=}$ $(\square \triangle$ |
|------------|----------------------------------------------------|----------------------|--------------------------------------------------|
| - 우편번호 찾   | 기   기본정보 입력   회원가입   TypeSquare - [                | - 0 X                |                                                  |
| 👌 https:// | / <b>typesquare.com</b> /users/addressSearch?keywo | rd=마포 A <sup>™</sup> | ※ 는 필수 입력 항목입니디                                  |
| 우편         | 번호 찾기                                              |                      | 휴대폰 본인 인증 아이핀 본인 인증                              |
| 찾고 싶으      | 2신 주소를 입력해 주세요. 머포구 양화로                            | 검색                   | 김폰트 주소 검색                                        |
| 우편번호       | 도로명주소                                              |                      |                                                  |
| 04027      | 서울특별시 마포구 양화로 11(합정동)                              | 서울특                  |                                                  |
| 04027      | 서울특별시 마포구 양화로 13(합정동)                              | 서울특별시 마              |                                                  |
| 04027      | 서울특별시 마포구 양화로 15(합정동)                              | 서울특별시                |                                                  |
| 04070      | 서울특별시 마포구 양화로 16(합정동)                              | 서울특                  | 01077779999                                      |
| 04070      | 서울특별시 마포구 양화로 16-6(합정동)                            | 서울특                  | 하이쓴을 생덕하고 시외 국변을 포함한 9자리 이상의 숫자로 입력하세요.          |
| 4          |                                                    | ·· •                 | 하이폰을 생략하고 시외 국번을 포함한 9자리 이상의 숫자로 입력하세요.          |
|            |                                                    |                      |                                                  |

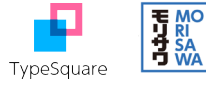

1-9) 이어서 <대표 사용자> 필수 입력란을 기입합니다.

| ※ 도로명 주소    | 서울특별시 마포구 양화로 156(동교동)                         |                  |
|-------------|------------------------------------------------|------------------|
| ※ 지번 주소     | 서울특별시 마포구 동교동 165-8 LG팰리스블                     | 빌딩               |
| 상세 주소       |                                                |                  |
| ※ 휴대폰(전화번호) | 01077779999<br>하이픈을 생략하고 시외 국번을 포함한 9자리 이상의 숫지 | 로 입력하세요.         |
| fax         | 하이픈을 생략하고 시외 국번을 포함한 9자리 이상의 숫지                | 로 입력하세요.         |
| 업종          | ▼선택하세요 ✓<br>업종 중 하나를 선택하세요.                    |                  |
|             |                                                |                  |
| 대표 사용자      | 계약자 복사                                         | ※ 는 필수 입력 항목입니다. |
| ※ 이름        | 김폰트                                            |                  |
| 부서 1        | [                                              |                  |

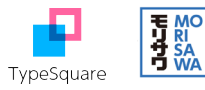

#### TS Cloud 구매 및 사용 매뉴얼

1-10) 대표 사용자에 입력하시는 이메일 주소가 앞으로 사용할 로그인용 아이디가 됩니다.
 타입스퀘어 이용관련 연락사항도 입력하시는 이메일 주소로 받으시게 됩니다.
 비밀번호는 영어와 숫자의 혼합으로 8자이상으로 설정합니다.
 입력을 마치고 <다음> 단추를 클릭합니다.

| 대표 사용자     | 계약자 복사                  | ※ 는 필수 입력 항목입니다 |
|------------|-------------------------|-----------------|
| ※ 이름       | 김폰트                     |                 |
| 부서 1       |                         |                 |
| 부서 2       |                         |                 |
| ※ 이메일      | howtotscloud@gmail.com  |                 |
| ※ 이메일(확인)  | howtotscloud@gmail.com  |                 |
| ※ 비밀번호     | ·····                   |                 |
| ※ 비밀번호(확인) | ·····                   |                 |
| 정보 수신여부    | □ TypeSquare의 정보를 수신한다. |                 |

 중 뒤로
 다음 🗩

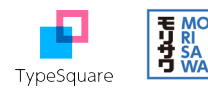

1-11) 입력 내용을 확인하고 <다음> 단추를 클릭합니다.

<sup>회원가입</sup> 확인

|        | 입력 내용을 확인하신 후 '다음'을 클릭하세요. |  |  |  |  |
|--------|----------------------------|--|--|--|--|
| 계약자    |                            |  |  |  |  |
| 법인/개인  | 개인                         |  |  |  |  |
| 이름     | 김폰트                        |  |  |  |  |
| 우편번호   | 04050                      |  |  |  |  |
| 도로명 주소 | 서울특별시 마포구 양화로 156(동교동)     |  |  |  |  |
| 상세 주소  |                            |  |  |  |  |
| 전화번호   | 01077779999                |  |  |  |  |
| fax    |                            |  |  |  |  |
| 업종     | 기타                         |  |  |  |  |

| 대표 사용자  |                        |  |
|---------|------------------------|--|
| 이름      | 김폰트                    |  |
| 부서 1    |                        |  |
| 부서 2    |                        |  |
| 이메일     | howtotscloud@gmail.com |  |
| 정보 수신여부 | 수신하지 않는다               |  |
|         |                        |  |

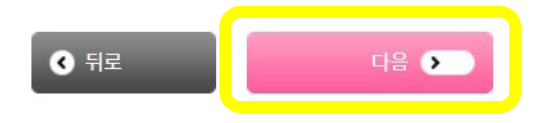

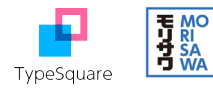

1-12) 아래와 같은 접수완료 화면이 나타납니다.

회원가입을 접수하였습니다.

입력하신 이메일로 접수 메일을 전송하였습니다.

대표 사용자에서 입력한 이메일로 수신된 접수 메일을 인증하여야 회원가입절차가 완료됩니다.

회원가입 접수완료

회원가입

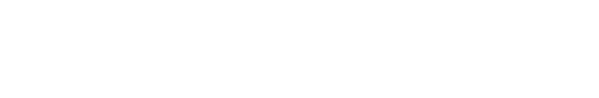

메일에 기재된 내용에 따라 회원가입을 완료하시기 바랍니다.

◀ TOP 페이지로

1-13) 입력하신 이메일의 받은편지함에서 TypeSquare에서 발송한 메일을 확인합니다. 이메일의 요청대로 URL을 클릭하여 인증을 완료합니다.

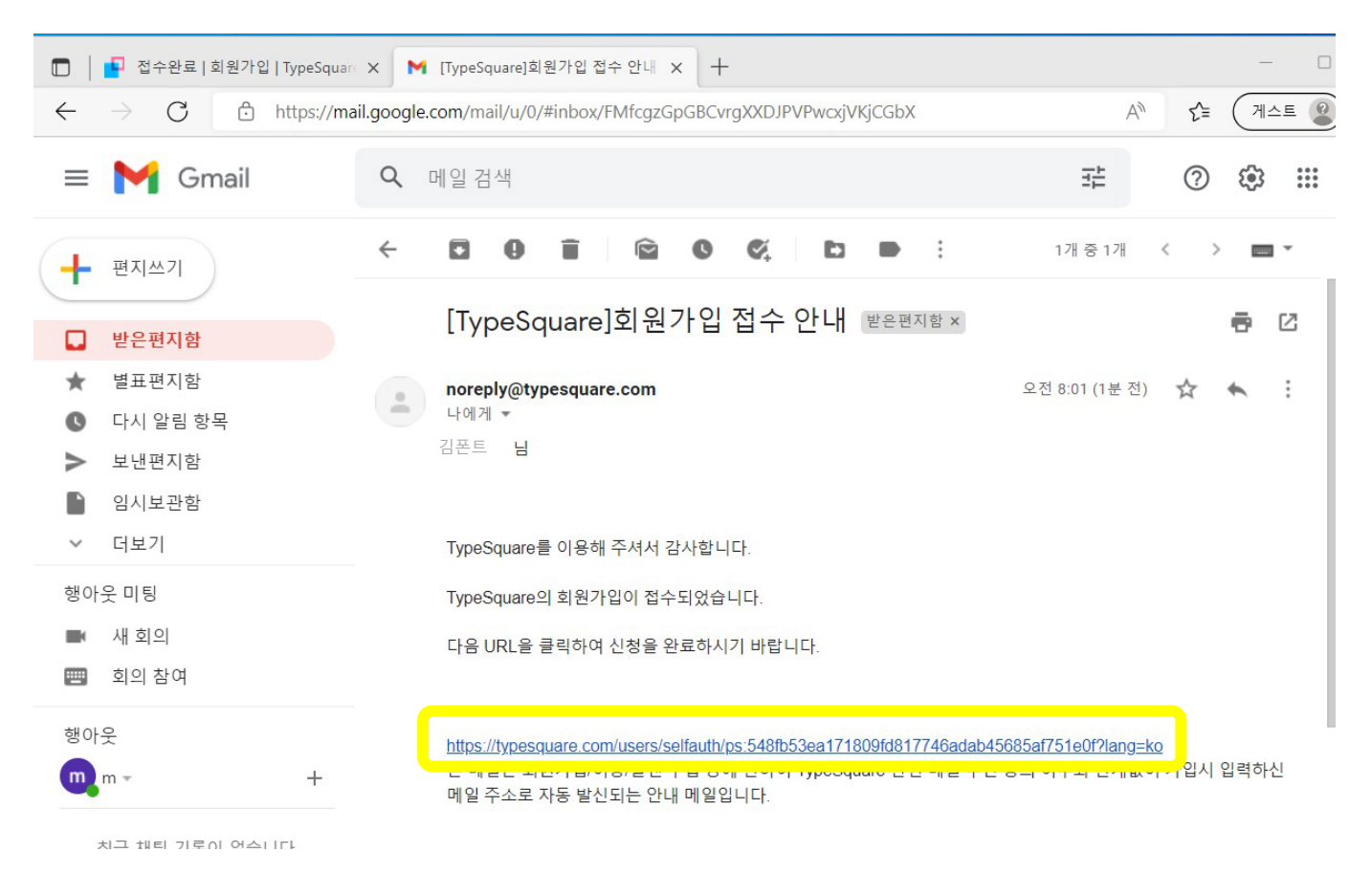

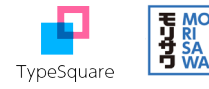

1-14) URL을 클릭하면 아래와 같은 가입완료 화면이 나타납니다. 로그인하여 TS Cloud의 구입을 진행합니다.

> 회원가입 가입완료

회원가입이 완료되었습니다.

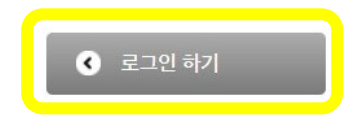

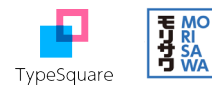

TS Cloud 구매 및 사용 매뉴얼

2. TS Cloud 구매

2-1) 등록하신 이메일과 비밀번호로 TypeSquare에 로그인 합니다.

# 회원 로그인

| 이메일  | howtotscloud@gmail.com   |
|------|--------------------------|
| 비밀번호 | •••••                    |
|      |                          |
|      | ③ 로그인                    |
|      | 비밀번호 찾기                  |
|      | TypeSquare가 처음이신가요? 회원가입 |

## 2-2) 웹사이트 화면 왼편의 데스크톱폰트의 <TS Cloud 구입>을 클릭합니다.

| 마이페이지 TOP     |                                   |                     |       |        |
|---------------|-----------------------------------|---------------------|-------|--------|
| ▶ 공지사항(회원용)   | TypeSquare Desktop Manager        |                     |       |        |
| ● 웹폰트         |                                   |                     |       |        |
| ▶ 신규 플랜 구입    | ● TypeSquare Desktop Manager 다운로드 |                     |       |        |
| ▶ 플랜·옵션 설정    | 이요 주이 네스크톡포티 프레                   |                     |       |        |
| ▶ 결제이력        |                                   |                     |       |        |
| ▶ 적용방법        | 현재 이용 중인 데스크톱폰트 플랜이 없습니다.         |                     |       |        |
| 🕞 데스크톱폰트      | ▲ 이용 중인 웹폰트 플랜                    |                     |       |        |
| ▶ TS Cloud 구입 | 현재 이용 증인 웹폰트 플랜                   | 기본 PV<br>(PV=페이지 뷰) | 현재 PV | 종료 예정일 |
| ▶ 신규 플랜 구입    | 무료 플랜·무료 플랜                       | 1만PV / 월            | 0     |        |
| ▶ 데스크톱폰트 선택   |                                   |                     |       |        |

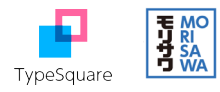

#### 2-3) <다음>을 클릭합니다.

TS Cloud 구입 TS Cloud 구입

| 플랜명                                                     |    |   |   | 연간계약            |
|---------------------------------------------------------|----|---|---|-----------------|
| TS Cloud                                                |    |   | ۲ | ₩ 550,000<br>/년 |
| <b>1 라이선스만 구입하실 수 있습니다.</b><br>다른 이용자에게 계정을 부여할 수 없습니다. |    |   |   |                 |
|                                                         | 다음 | > |   |                 |

2-4) 이용약관을 확인 후 '동의한다'를 체크합니다. <다음>을 클릭합니다.

신규플렌구있 이용약관

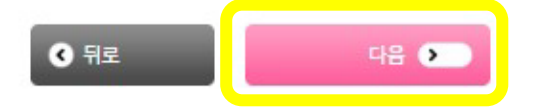

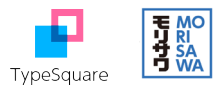

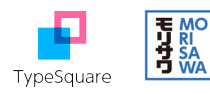

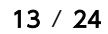

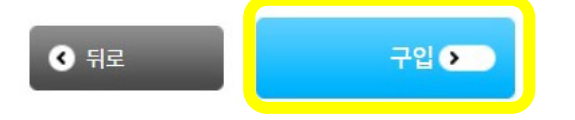

| 계약내용    |            |
|---------|------------|
|         |            |
| 플랜명     | TS Cloud   |
| 구입 폰트   | 무제한        |
| 라이선스 개수 | 1          |
| 구입금액    | ₩ 550,000  |
| 결제방법    | 신용카드       |
| 이용개시일   | 2022/05/25 |
|         |            |

입력 내용을 확인하신 후 '구입'을 클릭하세요.

<sup>신규플랜구업</sup> 플랜구입 확인

2-6) 플랜 구입 내용을 확인하고 <구입>을 클릭합니다.

| <sup>신규플랜구업</sup><br>결제방법 선택 |             |                |  |
|------------------------------|-------------|----------------|--|
| 결제방법을 선택하세요.                 |             |                |  |
| ◉ 신용카드                       |             |                |  |
| ○ 실시간 계좌이체                   |             |                |  |
|                              | <b>ि</b> सद | 다음 <b>(5</b> ) |  |

2-5) 결제방법을 선택하고 <다음>을 클릭합니다. 본 매뉴얼에서는 신용카드를 예시로 진행합니다.

### 2-7) 결제 모듈을 통하여 결제를 진행합니다.

|                                                                                                    | KG 이니시스                                       |                                                    | 안전하고 편리한                         | 이니시스결제입니다.                       | <b>KG</b> 이니시                  | × 🛓              |
|----------------------------------------------------------------------------------------------------|-----------------------------------------------|----------------------------------------------------|----------------------------------|----------------------------------|--------------------------------|------------------|
| 신용카드                                                                                                    | 이용약관                                          |                                                    |                                  | ✔ 전체동의                           | <br>상품명                        | TS Cloud         |
|                                                                                                    | 전자금융거래 이용약관<br>개인정보의 수집 및 이용                  | <ul> <li>✓ 동의</li> <li>안내</li> <li>✓ 동의</li> </ul> | 개인정보 제공 및 위탁안내                   | ☑ 동의                             | 상품가격                           | 550,000 원        |
|                                                                                                    | 현대키                                           | 바 🕈                                                | 보기 ▼ 삼성카                         | ⊆ <b>⊕</b> 🛱                     | 결제금액                           | <b>550,000</b> 원 |
|                                                                                                    | RB국민                                          | 비씨(페이북)                                            | 신한카드 무                           | <b>무</b><br>NH농협                 |                                |                  |
|                                                                                                    | 1QPay(하나) 무                                   | 롯데카드                                               | 씨티카드                             | 1QPay(외환)                        |                                |                  |
|                                                                                                    | 그외카드                                          | 무이자 할                                              | 카드사별 무이자<br>부 제외 대상: 법인, 체크, Gll | 할부 가능 개월 수 상이<br>FT, 선불, 은행계열 카드 |                                |                  |
|                                                                                                    | 일시불 🔻                                         |                                                    | □ 알                              | 카드 <mark>무</mark> 무이자정책          |                                |                  |
|                                                                                                    | PAYCO                                         |                                                    |                                  |                                  |                                |                  |
| 사이트/APP 회원관리<br>하나로 끝!<br>으 대 전 전<br>이 제 전<br>이 제 전<br>전<br>관련<br>이 대 한<br>이 제 전<br>이 제 전<br>이 제 전<br>이 제 전<br>이 제 전<br>이 제 전<br>이 제 전<br>이 제 전<br>이 제 전<br>이 제 전<br>(<br>· · · · · · · · · · · · · · · · · · · |                                               |                                                    |                                  |                                  | 학 여니에요<br>카드 하니<br>MULL<br>플레이 | TI               |
|                                                                                                    | **        우리 사<br><sup>●</sup> ■ ◎<br>● ● ● ● | 이트 / APP 회원<br><mark>시스 통합인</mark>                 | 관리는<br>중서비스" 하니                  | 년 끝!                             |                                | 가 음              |

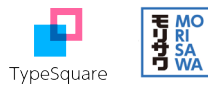

TS Cloud 구매 및 사용 매뉴얼

3. 데스크톱 매니저를 통한 폰트 설치

3-1) 결제를 완료하면 아래와 같이 구입 완료 화면이 나타납니다. 이어서 타입스퀘어 데스크톱 매니저(TypeSquare Desktop Manager)를 다운로드 합니다.

신규 플랜 구입 구입 완료

감사합니다. 데스크톱폰트의 구입이 완료되었습니다. 확인 메일이 발송되었습니다.

데스크톱폰트를 사용하려면 사용할 컴퓨터에 'TypeSquare Desktop Manager'를 설치해야 합니다. 아래의 버튼을 눌러서 Desktop Manager를 다운로드하세요.

TypeSquare Desktop Manager 다운로드

패키지 플랜 구입 고객: 패키지 플랜의 폰트를 구입한 경우에는 폰트 설치가 바로 진행됩니다.

셈렌트 플래 구입 고객:

3-2) 사용하는 환경에 맞추어 Windows 혹은 Mac을 선택하여 초록색 단추를 클릭합니다. 본 매뉴얼에서는 Windows 환경을 예시로 선택하여 진행합니다.

TypeSquare Desktop Manager

TypeSquare Desktop Manager 다운로드

※ 구입한 폰트를 사용하기 위해서는 TypeSquare Desktop Manager를 설치해야 합니다.

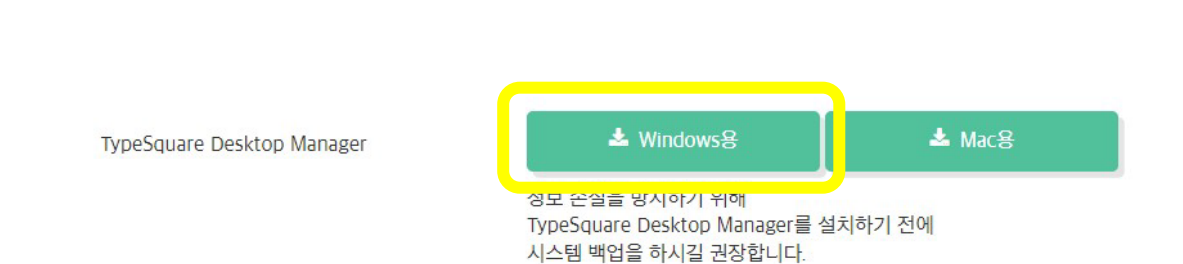

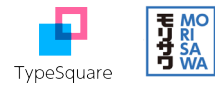

#### 3-3) <설치>를 클릭합니다.

| quare                                   | 마이페이지 》 TypeSquare Desktop Manager        |  |
|-----------------------------------------|-------------------------------------------|--|
| ×                                       |                                           |  |
|                                         | TypeSquare Desktop Manager                |  |
|                                         | 장치에 TypeSquare Desktop Manager를 설치하시겠습니까? |  |
| 2 · · · · · · · · · · · · · · · · · · · |                                           |  |
| 8)                                      | 설치                                        |  |
|                                         |                                           |  |
|                                         |                                           |  |

3-4) 데스크톱 매니저 설치파일이 다운로드 됩니다. 다운로드 된 파일을 클릭하여 설치 마법사를 실행합니다.

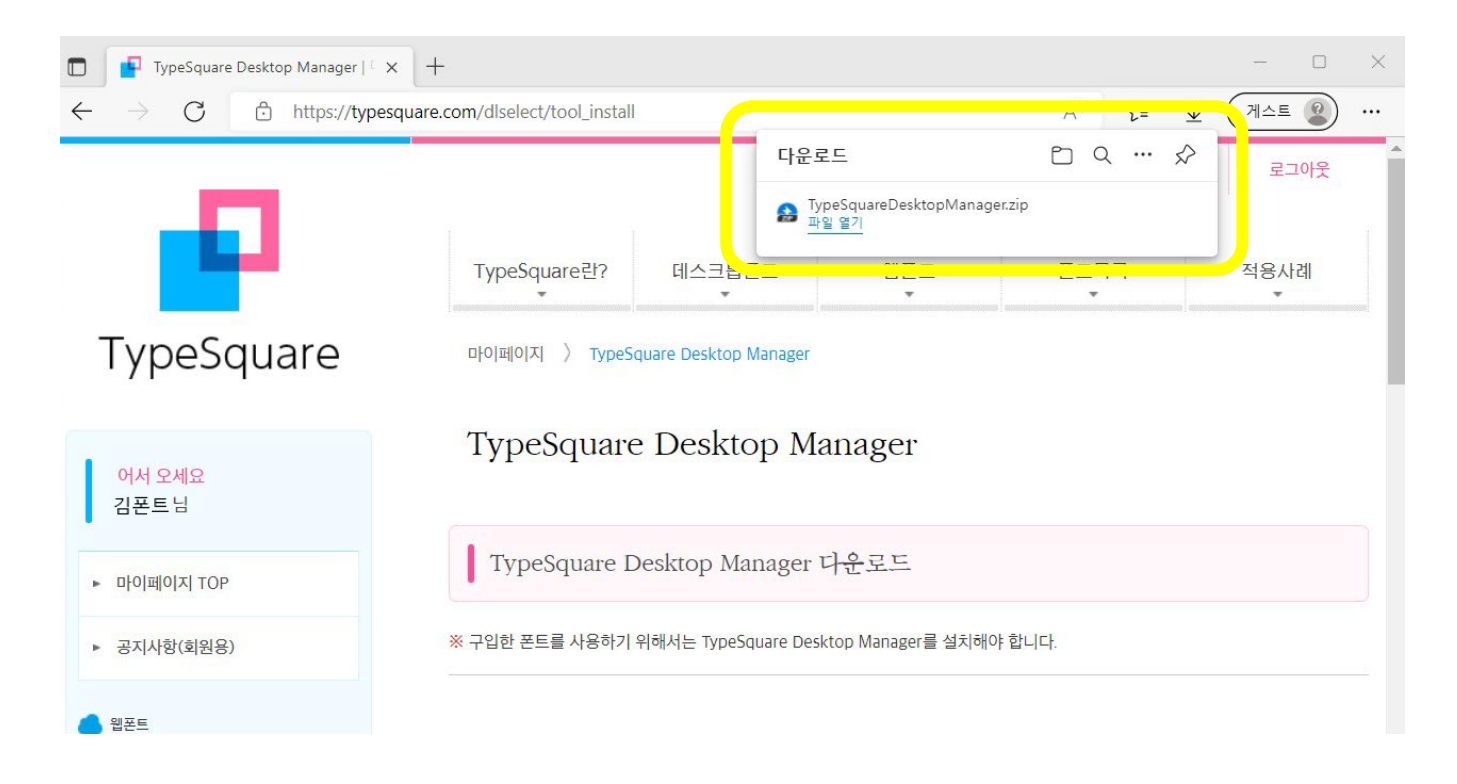

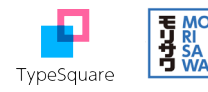

## 3-5) <다음>을 눌러 타입스퀘어 데스크톱 매니저(TypeSquare Desktop Manager) 설치를 시작합니다.

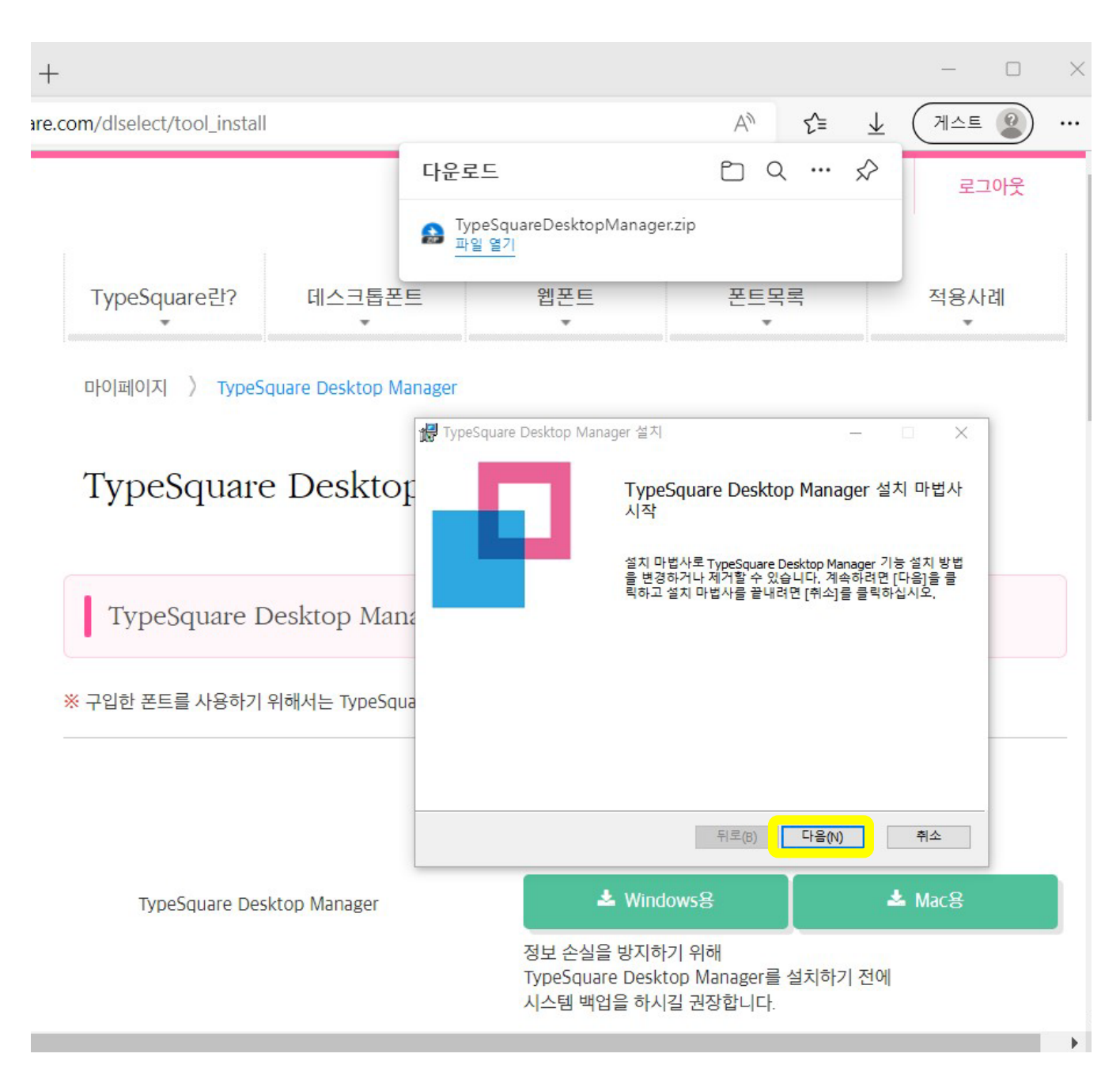

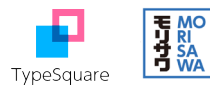

#### 3-6) 설치 마법사를 아래와 같이 한 발 한 발 진행시킵니다.

| # TypeSquare Desktop Manager 설치 - · · · · · · · · · · · · · · · · · ·                                                                                                    | # TypeSquare Desktop Manager 설치 — X                                                                                                    |
|----------------------------------------------------------------------------------------------------|----------------------------------------------------------------------------------------------------|
| 개이전날 처리반치                                                                                                    | 치조 사유자 이유야과                                                                                                    |
| 아래의 개인정보 처리방침을 자세히 읽어주세요.                                                                                                    | 다음 이용약관을 자세히 읽어주세요.                                                                                                    |
| ■ 개인정보 취급방침<br>1) 당사가 수집하는 개인정보 : TypeSquare Desktop Manager<br>이메일 주소 및 패스워드, TypeSquare Desktop Manager을 사용<br>하는 PC정보(PC 사용자명, OS버전, 프록시 설정 정보),<br>TypeSquare Desktop Manager 사용 정보(등록 폰트 정보, 에러로<br>그 및 디버그 로그 등)<br>2) 개인정보 수집 및 이용 목적 : TypeSquare Desktop Manager<br>서비스 제공, TypeSquare Desktop Manager 계정 관리,<br>TypeSquare Desktop Manager 세비스 개선<br>기엔정보 처리방침에 동의합니다(A) | TypeSquare Desktop Manager 최종 사용자 라이선스 계약         본 TypeSquare Desktop Manager 최종 사용자 라이선스 계약(모         는 수정 조건 및 보충약관과 함께, 이하 "본 계약"이라 칭함)은         Morisawa Inc. ("Morisawa")와 그 상대방으로서 본건 소프트웨         어를 설치하는 개인, 회사, 또는 이러한 개인이 대리하는 기타 법         인체(해당되는 경우) (이하, 총칭하여 "라이센시"라 함) 간에 체결         같이센시는 본 계약을 주의 깊게 일독하고 이를 이해하여야 ↓         / 동의함(A)         인쇄(?)       뒤로(B)         면 목이함(A) |
| TyraeSquare Deskton Manager 付入                                                                                                    | 뤽 TypeSquare Desktop Manager 석치 X                                                                                                    |
| 대상 폴더<br>TypeSquare Desktop Manager 는 다음 폴더에 설치됩니다.                                                                                                    | TypeSquare Desktop Manager 설치 준비 완료                                                                                                    |
| C: ₩Program Files (x86)₩TypeSquare Desktop Manager₩<br>뒤로(B) 다음(N) 취소                                                                                                    | 뒤로(B) 설치(I) 취소                                                                                                    |
| TypeSquare Desktop Manager 설치 중     TypeSquare Desktop Manager 설치 중     설치 마법사가 TypeSquare Desktop Manager을(를) 설치하는 동안 잠시 기다려 주십시오.     상태: 서비스를 시작하는 중 서비스; [1]                                                                                                    | JypeSquare Desktop Manager 설치 – □ ×     TypeSquare Desktop Manager 설치 마법사     을 완료했습니다.     설치 마법사를 끝내려면 "마침" 단추를 클릭하십시오.                                                                                                    |
| 뒤로(B) 다음(N) 취소                                                                                                    | 뒤로(B) 취소                                                                                                    |

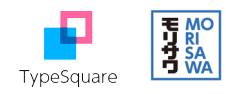

3-7) 설치가 완료되면 아래와 같이 로그인 화면이 나타납니다.타입스퀘어 회원가입에서 등록한 이메일과 비밀번호로 로그인합니다.

| 계정 | 폰트 목록 | 정보                                                 |
|----|-------|----------------------------------------------------|
|    | -     | TypeSquare Desktop Manager                         |
|    |       | 등록된 이메일과 비밀번호로 로그인해주세요.                            |
|    |       |                                                    |
|    |       |                                                    |
|    |       | 이메일                                                |
|    |       | 이메일<br>someone@example.com                         |
|    |       | 이메일<br>someone@example.com<br>비민버효                 |
|    |       | 이메일<br>someone@example.com<br>비민버효                 |
|    |       | 이메일<br>someone@example.com<br>비민버효<br>암호를 잊어버렸습니다. |

3-8) 최초 로그인 시에는 아래와 같이 구매한 폰트가 없다는 화면이 나옵니다.이제부터 타입스퀘어 웹사이트에 가서 폰트를 '폰트 목록'에 설치합니다.

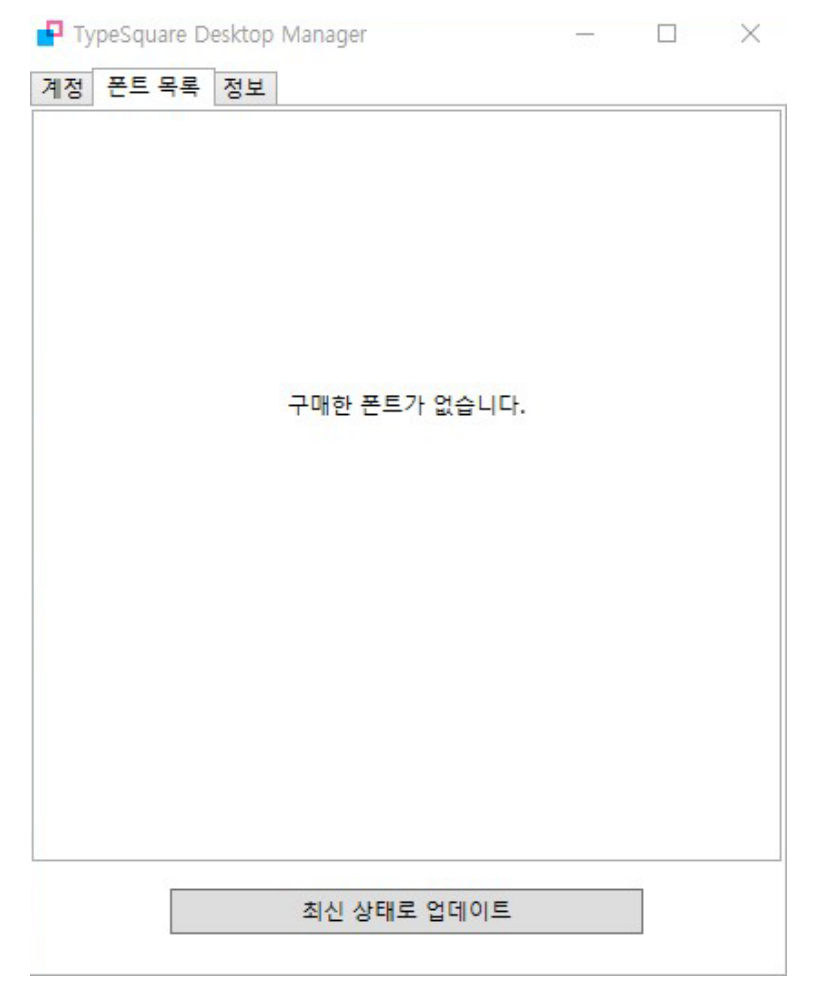

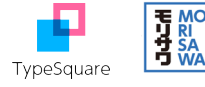

3-9) 타입스퀘어 웹사이트로 갑니다.

화면 왼편의 '데스트톱폰트'에서 <데스크톱폰트 선택>을 클릭하면 아래와 같은 화면이 나타납니다.

| 🗖 📑 데스크톱폰트 선택   데스크톱폰 🛙                                       | × +                                         |                       |             |                  |            |              | - 0            | $\times$ |
|---------------------------------------------------------------|---------------------------------------------|-----------------------|-------------|------------------|------------|--------------|----------------|----------|
| $\leftarrow$ $\rightarrow$ $C$ $\textcircled{b}$ https://type | esquare.com/dlselect/                       |                       |             |                  | Aø         | ର ୧,         | 게스트 😰          |          |
| 어서 오세요<br>김폰트님                                                | 데스크탑폰트 선택<br>데스크톱                           | 루폰트                   | 선택          |                  |            |              |                |          |
| <ul> <li>▶ 마이페이지 TOP</li> <li>▶ 공지사항(회원용)</li> </ul>          | ♥ 폰트분류로 찾                                   | 7                     | 다들          | 응 박스에서 찾으시는      | 폰트분류를 선택하시 | 비요.(복수 선택 가) | <del>5</del> ) | 85222000 |
| ▲ 웹폰트                                                         | 삶                                           | 삶                     | 삶           | 삶                | 5          | 記            | 삶              |          |
| ▶ 신규 플랜 구입                                                    | 명조체                                         | 고닉제                   | 등근고닉제       | 디자인서체            | 상식제        | 손글씨제         | UD서체           |          |
| ▶ 플랜·옵션 설정                                                    | 과서체                                         | a<br>R<br>R<br>R<br>R | A<br>gental | 守 주국어(2)체)       | <b>調</b>   |              |                |          |
| ▶ 결제이력                                                        |                                             | ELY                   | OLINI       | 0 1 1 ( 2 41)    |            |              |                |          |
| ▶ 적용방법                                                        | 이미지로 찾기                                     |                       | 설정          | !되지 않았습니다.       |            |              |                |          |
| 🖵 데스크툽폰트                                                      | <ul> <li>용도로 찾기</li> <li>굵기로 찾기</li> </ul>  |                       | 설정<br>전처    | 성되지 않았습니다.       |            |              |                |          |
| ► TS Cloud 구입                                                 | > 폰트 제작사로                                   | 찾기                    | 지정          | 방하지 않는다          |            |              |                |          |
| ▶ 신규 플랜 구입                                                    | <ul> <li>폰트 패밀리명</li> <li>언어로 찾기</li> </ul> | 으로 찾기                 | •           | 선택하세요<br>선택하세요 🗸 | ~          |              |                |          |
| 데스크톱폰트 선택                                                     |                                             |                       |             |                  |            |              |                |          |
| ▶ 플랜 상세 설정                                                    | 856 건 중 1~10 건을 3                           | 표시                    |             | 10               | 건 표시 20 건  | 표시 50 건      | 표시 100 건 표시    | I        |
| ▶ 결제이력                                                        | 까치 Light                                    |                       |             |                  |            |              |                |          |

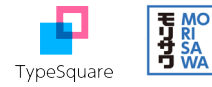

3-10) 폰트 찾기 기능을 활용하여 폰트를 고릅니다.

사용하고자 하는 폰트 오른쪽의 <설치> 단추를 클릭합니다.

데스크톱폰트 선택

| ♥ 폰트분류로 찾           | 발기                                                                                                    | 다음         | 다음 박스에서 찾으시는 폰트분류를 선택하세요.(복수 선택 가능) |                     |              |             |  |  |
|---------------------|----------------------------------------------------------------------------------------------------|------------|-------------------------------------|---------------------|--------------|-------------|--|--|
| 사<br><sup>명조체</sup> | 값         값         값 |            |                                     |                     |              |             |  |  |
| <b>삶</b>            | क<br><sup>일본어</sup>                                                                                                    | A<br>영문서체  | <b>读</b><br><sup>중국어(간제)</sup>      | <b>讀</b><br>중국어(번체) |              |             |  |  |
| > 이미지로 찾기           | I                                                                                                    | 설정         | 되지 않았습니다.                           |                     |              |             |  |  |
| 용도로 찾기              |                                                                                                    | 설정         | 되지 않았습니다.                           |                     |              |             |  |  |
| > 굵기로 찾기            |                                                                                                    | 가는         |                                     |                     |              |             |  |  |
| ♥ 폰트 제작사료 ■ MORISAW | 르 찾기<br>/A                                                                                                    | 폰트<br>Bank | 제작사를 선택하세                           | <u>8</u> .          |              |             |  |  |
| • 폰트 패밀리밍           | 병으로 찾기                                                                                                    | <b>▼</b> { | 선택하세요                               | ~                   |              |             |  |  |
| • 언어로 찾기            |                                                                                                    | <b>•</b>   | 선택하세요 🗸                             |                     |              |             |  |  |
| 건 중 1~4 건을 표시       | I.                                                                                                    |            | 10                                  | 20 건                | 표시 50 건 표    | 표시 100 건 표시 |  |  |
| Clarimo UD P        | E ExtraLight                                                                                                    |            |                                     |                     |              |             |  |  |
|                     |                                                                                                    |            | 언어 : 영문                             | 제작                  | 사 : MORISAWA |             |  |  |
| 12345               | 56789                                                                                                    | )          |                                     |                     |              | 설치          |  |  |

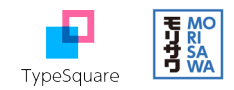

The quick brown fox

iumor over the lagy dag

3-11) 플랜명을 확인하고 <설치>를 클릭합니다.

| 8     |          | > 금기로 찾기     |                |         |
|-------|----------|--------------|----------------|---------|
| 구입    |          | 🕑 분드 제작사로 찾기 | 문도 저희식을 선택하세요. |         |
| 구입    |          |              |                |         |
| 들트 선택 |          | 계약 플         | 랜 녹독           |         |
| 설정    |          | 플랜명          | 현재 이용 중인 폰트 수  |         |
|       | TS Cloud |              | 무제한            | 50 건 표시 |
| 코 초기화 |          | 설치           | 취소             |         |
|       |          |              |                | SAWA    |
|       |          | 123456789    |                |         |

3-12) <설치>를 클릭합니다.

| TS | Cloud에서 Clarimo UD PE | ExtraLight가 선택되었습니다. |      |
|----|-----------------------|----------------------|------|
|    | 설치하시겠                 | 습니까?                 |      |
|    | 설치                    | 취소                   | 50 권 |
|    | H                     | 어어 여분                |      |

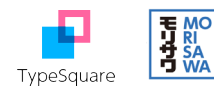

3-13) 타입스퀘어 데스크톱 매니저(TypeSquare Desktop Manager)로 돌아가서 창 맨 아래쪽의 <최신 상태로 업데이트> 를 클릭하면 아래와 같이 폰트 목록에 설치한 폰트가 나타납니다.

| 100          |              | $\times$ |
|--------------|--------------|----------|
|              |              |          |
|              |              |          |
| 2023-05-31 7 | 사지 이용        | 가능       |
|              |              |          |
|              |              |          |
|              |              |          |
|              |              |          |
|              |              |          |
|              |              |          |
|              |              |          |
|              |              |          |
|              |              |          |
|              |              |          |
|              |              |          |
|              |              |          |
|              |              |          |
|              | _            |          |
| 데이트          |              |          |
|              | 2023-05-31 7 |          |

3-14) 폰트를 사용할 애플리케이션을 열어 폰트 목록을 보면 방금 설치한 폰트가 보입니다. 아래는 마이크로소프트 파워포인트의 화면입니다.

| 그리기         | 디자인         | 전환                    | 애니메이션 | 슬라이드 쇼                                                                                           | 녹음/녹화                                                                       | 검토     | 보기       | 도움말 |
|-------------|-------------|-----------------------|-------|--------------------------------------------------------------------------------------------------|-----------------------------------------------------------------------------|--------|----------|-----|
| ×<br>*<br>* | 세 슬라이드<br>~ | 도 슬라이<br>다시 시<br>슬라이드 |       | 밝은 고딕<br>Century (<br>Century )<br>Chamberi )<br>Chiller<br>Clarimo UD<br>Colonna )<br>Colonna ) | ♥ 60<br>Gothic<br>Schoolbook<br>Super Displa<br>PE ExtraLigh<br>MT<br>IS MS | y<br>t | E -<br>< |     |

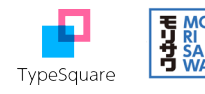

## 3-15) 설치한 폰트의 내역은 타입스퀘어 웹사이트의 데스크톱폰트에서도 확인하실 수 있습니다. <플랜 상세 설정>을 클릭 후 <폰트 목록>을 클릭하면 이용폰트 목록이 보입니다.

|                 | TypeSquare란?                   | 네스크돔폰트<br>▼ | 웹폰트<br>▼                        | 쏜트목록  | 석용사례<br>▼  |  |  |
|-----------------|--------------------------------|-------------|---------------------------------|-------|------------|--|--|
| TypeSquare      |                                |             |                                 | 플래 모로 | 포트북로       |  |  |
| 어서 오세요<br>이미류 님 | <sup>데스크탑폰트 설정</sup><br>이용폰트 목 | 록           |                                 |       |            |  |  |
| ▶ 마이페이지 TOP     | 이용폰트 목록                        |             |                                 |       |            |  |  |
| ▶ 공지사항(회원용)     |                                |             |                                 |       |            |  |  |
| ● 웹폰트           | 1 건 중 1~1 건을 표시                |             | 10 건 표시 20 건 표시 50 건 표시 100 건 표 |       |            |  |  |
| ▶ 신규 플랜 구입      | 폰트명                            |             | 플랜명                             |       | 종료 예정일     |  |  |
| ▶ 플랜·옵션 설정      | Clarimo UD PE Extra            | ExtraLight  | TS Cloud                        |       | 2023/05/31 |  |  |
| ▶ 결제이력          |                                |             |                                 |       |            |  |  |
| ▶ 적용방법          |                                |             |                                 |       |            |  |  |
| ⋥ 데스크톱폰트        |                                |             |                                 |       |            |  |  |
| ▶ TS Cloud 구입   |                                |             |                                 |       |            |  |  |
| ▶ 신규 플랜 구입      |                                |             |                                 |       |            |  |  |
| ▶ 데스크톱폰트 선택     |                                |             |                                 |       |            |  |  |
| 플랜 상세 설정        |                                |             |                                 |       |            |  |  |
| ▶ 경제이려          |                                |             |                                 |       |            |  |  |

● 관련 문의 주식회사 모리사와코리아 전화: 02-337-3227 팩스: 02-6008-3158 이메일: info@morisawa-korea.com 홈페이지: www.morisawa.co.kr TypeSquare 자주하는 질문: https://support.typesquare.com/hc/ko/

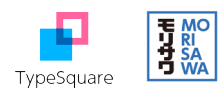